# JROIS2 ユーザーマニュアル (簡易版)

| ログイン       | ログイン方法・・・・・・・・・・・・・・・・P.2    |
|------------|------------------------------|
|            | 公募の選択・・・・・P.3                |
|            | 申請データ入力・・・・・・・・・・・・・・・・・P.3  |
|            | 申請書(添付ファイル)アップロード・・・・・P.3    |
| 甲請書提出      | 申請書提出·····P.4                |
|            | 提出データの確認・・・・・・・・・・・・・・・・・P.4 |
|            | 問合せ連絡先・・・・・・・・・・・・・・・・P.5    |
| 審査結果<br>確認 | 審査結果確認・・・・・・・・・・・・・P.5       |
| 報告書提出      | 報告書提出·····P.6                |

作成日: 2023年2月20日

## ログイン

#### 1.電子申請システムへのアクセス

#### https://jrois2.rois.ac.jp にアクセスし、 表示言語「日本語」または「English」をクリックしてお進みください。

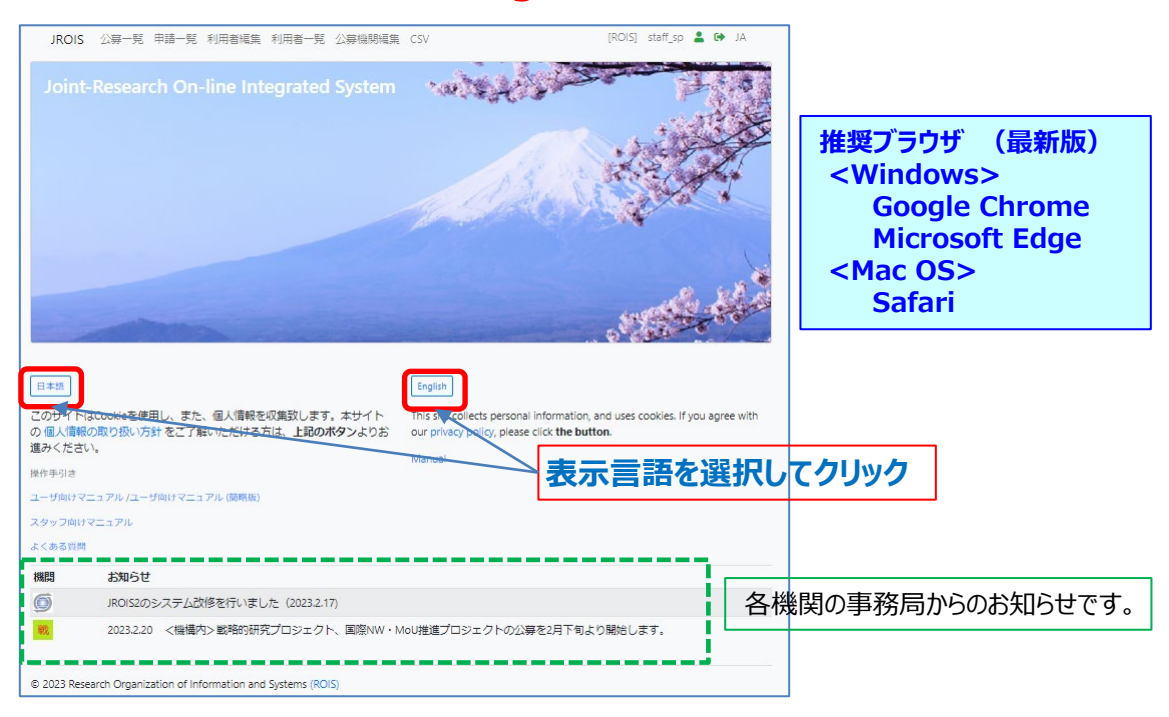

## 2. ログイン画面に遷移します

アカウントを既にお持ちの方:メールアドレスとパスワードを入力してログインしてください。 初めてログインする方:「アカウントサービス」から、新規登録をお願いします。

| 湇 | 所規登録こついて                                             |
|---|------------------------------------------------------|
|   | アカウントサービス画面の案内に従って、有効なメールアドレスと8文字以上のパスワード等を入力してください。 |
|   | その後、入力したアドレスに届いたメール記載のURLをクリックすると登録完了となります。初回ログイン後、  |
|   | 利用者編集画面が表示されますので、利用者名、電話番号、所属機関の登録をお願いします。           |
|   |                                                      |

| JROIS ログイン アカウントサービス                                           | [Nagyoa ISEE] 💄 Đ JA |
|----------------------------------------------------------------|----------------------|
| ログイン                                                           |                      |
| 電子メールアドレス                                                      |                      |
| パスワード                                                          |                      |
| Login                                                          |                      |
| © 2022 Research Organization of Information and Systems (ROIS) |                      |

#### 申請書提出

#### 1.公募の選択(応募申請)

JROIS アカウントサービス 公募一支 申請一覧 利用者編集 [ROIS] user sp 💄 😝 JA ログイン直後は、最新年度の 公募一覧 公募一覧ページに誘導されます。 -機問 お知らせ ※最新年度以外の公募を表示させる 6 ためには、該当年度をクリックしてください。 IRO(\$2のシステム改修を行いました(2023,2.17) 2023.2.20 <機構内>戦略的研究プロジェクト、国際NW・MoU推進プロジェクトの公募を2月下旬より開始します。 \_ \_ ·画面上方 2023年度 各機関からのお知らせ 公募要項は、機関ロゴのリンク先をご参照ください(広幕可能な公募のみ) 機関 公募開始(JST) 公募締切(JST) 報告書締切(JST) 広募 公募種別 テーマ/分野 (TOPページと同内容) 査読 @ 2022-10-06 00:00 2022-12-01 00:00 2024-04-30 00:00 応募 共同研究(A) न न ·**画面下方:公募一覧**(最新年度) 2022-10-06 00:00 2022-12-01 00:00 2024-04-30 00:00 応募 国際共同研究 可 ※公募が見えない場合は画面を下方 画 A 2023-01-10 00:00 2023-02-11 00:00 2024-04-01 00:00 応募 一般共同研究 面 11 亩空画 ヘスクロールしてください。 2023-01-10 00:00 2023-02-11 00:00 2024-04-01 00:00 応募 一般共同研究 13 地園 下 न 2023-01-10 00:00 2023-02-11 00:00 2024-04-01 00:00 応募 一般共同研究 12\_気水園 Ť 2023-01-10 00:00 2023-02-11 00:00 2024-04-01 00:00 // 一般共同研究 14 生物園 ਗ 2022-12-10 00:00 2023-02-11 00:00 2024-04-01 00:00 15 核地工学 2023-01-10 00:00 2023-02-11 00:00 2024-04-01 00:00 応募 研究集会 21 亩空園 न 2023-01-10 00:00 2023-02-11 00:00 2024-04-01 00:00 原導 研究集会 23 地画 可 2023-01-10 00:00 2023-02-11 00:00 2024-04-01 00:00 応募 研究集会 22 気水園 可 🞽 2023-01-10 00:00 2023-02-11 00:00 2024-04-01 00:00 💴 研究集会 24 生物菌 可 2023-01-10 00:00 2023-02-11 00:00 2024-04-01 00:00 原導 研究集会 25\_極地工学 可 4----\_\_\_\_\_ 2023-02-22 00:00 2023-05-08 13:00 2024-05-31 00:00 応期 数略的研究プロジェクト 可 n 2023-02-22 00:00 2023-05-15 13:00 2024-05-31 00:00 国際NW形成 プロジェクト /形成・MoU推進 可 「申請削除」クリックするとこの申請が削除されます 2023 Research Organization of Infor JROIS アカウントサービス 公募一覧 申請一覧 利用者編集 user sp 💄 🍽 🗛 2.申請データ入力 申請編編 申請編集画面で赤枠内に入力してください。 機関 種別 分野/テーマ 電子メール 16.00 部署 職名 申請者 · 分野/テーマ 【テスト公募】 一般共同研究(テ テストテーマ スト) テストユ <入力必須項目> 的综合正常 ·課題名 题名(必须) ·所内受入責任教員 ·所内対応者部署 ·所内対応者email ¢##2 [odf] 📗 🚨 🔳 中創書:[pdf] 📗 🔝 🔳 中創書3 [pdf] 📗 主 👅 C St: 一時保存ボタンをクリックし、申請書提出前に入力データを保存す 時保存 **<b>D**MARE ることもできます。 但し、申請締切日以降に差戻しされた場合に「一時保存」すると 報告#2 [cdf] 📗 🤱 👅 報告書3 [pdf] 📗 🔝 🍵 報合書| [pdf] 📄 🔝 👅 「提出」できなくなります。事務局問合せ先(P.5)へ連絡し、「申請 書差戻」処理を依頼してください。 时日 配分基礎研究費 ~ B1A 0 申請文書 ₽IAIC 20963 更新日 ef4 3. 申請書アップロード 1000 事務添付 I [pdf] 📗 事務添付 3[pdf] 📗 🔝 🍵 事務添付 2[pdf] 📗 盘 🍵 アップロードボタン 2 をクリックし、 申請書(指定のファイル形式)をアップロードしてください。 申請書1:申請書/pdf 申請書2:承諾書 pdf (機構外の方が申請する場合のみ必要) Î 添付ファイル削除ボタン 申請書1 [docx] 📗 1 申請書2 [pdf] 🚺 £ 申請書3 [zip] 👔 🟦 📋 添付ファイル Î È 未アップロード状態 □ 申請書の添付を確認しました。 アップロード済状態 一時保存 申請削除 P

#### **公募一覧から、応募申請したい公募の「応募」ボタンをクリックしてください。**

### 申請書提出

#### 3. 申請書アップロード(続き)

1. 「アップロードボタン 🔹 」をクリックすると右の画面となりま

① 「ファイルの選択」をクリックしてください。

2. アップロードするファイルを選択すると、右の画面となりますの 2 ぼ信 してください。

| 3.「送信」後、右の画面が表示されます。 |  |
|----------------------|--|
| ③「閉じる」で申請画面に戻ります。    |  |

| (<br>ます。) | 1) JROIS<br>ファイルの選択<br>戻る                   |   |
|-----------|---------------------------------------------|---|
| で、        | JROIS<br>ファイルの選択 applicationform.docx<br>戻る | ) |
| 公恭一覧 申請一  | 覧 利用者編集 [ROIS_DEV] user_nig 👗 🕪 JA          |   |

| .「送信」後、右の画面が表示されます。 |  |
|---------------------|--|
| 3「閉じる」で申請画面に戻ります。   |  |

|     | JROIS アカウントサービス 公券一覧 申請一覧 利用者編集                                | [ROIS_DEV] user_nig 🚨 🕪 JA |
|-----|----------------------------------------------------------------|----------------------------|
|     | SYSTEM メッセージ                                                   |                            |
|     |                                                                |                            |
|     | ファイルのアップロードが完了しました。                                            |                            |
| 3 ( | MCS                                                            |                            |
|     | © 2023 Research Organization of Information and Systems (ROIS) |                            |

#### 4. 申請書の提出

- 1. 申請画面で、提出前の確認事項「申込書の添付を確認しました。」の□に√を入れると、 「提出」ボタンの色が有効になります。回した後、「提出」をクリックしてください。
- 2.「提出」後にシステムから申請受付完了のメールが自動で送信され、申請完了となります。 メールが届かない場合は、公募を行っている事務局連絡先(次ページ)へお問合せください。

| 申請書1 [docx] 📔 🛃 🔳    | 申請書2 [pdf] 📔 主 👅         | 申請書3 [zip] 👔 主 🍺               |    |
|----------------------|--------------------------|--------------------------------|----|
| <b>一時保存</b> 申請削除     | 提出 □ 申請書の添付を確認しました。      | 提出前の確認事項                       |    |
|                      | ↓ 提出前の確認事項□に√            | を入れると、「 <mark>提出</mark> 」が有効に変 | ぞ化 |
| 申請書1 [docx] 📔 ᆂ 🔳    | 申請書2 [pdf] 👔 ᆂ 盲         | 申請書3 [zip] 👔 主 📋               |    |
| <del>一時保存</del> 申請削除 | 「「「「「」」 □ 申請書の添付を確認しました。 |                                |    |

#### 5.提出した申請データの確認

提出した申請は、申請一覧から確認できます。 提出した申請の状態(ステータス)が、「申請書提出済」となっていることを必ず確認してください。 ステータスが「申込書一時保存」となっている課題は、申請受付が完了していません。

一時保存した申請もこちらで確認できます。 一時保存したデータを編集する場合は、申請IDをクリックしてください。

| J          | IROIS | アカウントサ-                | -ビス 公募一覧       | 申請一覧 利用者編集             |                |                     | [ROIS_DEV] u | ser_rois 💄  | G JA           |
|------------|-------|------------------------|----------------|------------------------|----------------|---------------------|--------------|-------------|----------------|
| ŧ          | 請一覧   | ====                   | 水色の<br>昇順/阿    | 項目をクリックする<br>条順 をトグルでフ | るとソート<br>し替(クリ | されます<br>ックするごとに3    | 変わります        | )           | T-1-1-7        |
| 2023<br>機関 | 申請ID  | 請ID<br><sup>種別</sup> ↓ | 分野/テーマ         | 課題名(必須)                | 申請者            | 状況 課題番号             | 申請書          | 報告書         | lotal /<br>事務用 |
| 戦          | 20015 | 【JROIS2】テス<br>卜集会      | テスト集会テーマ       | テスト課題1                 | user_rois      | 採択                  |              |             |                |
| 戦          | 20017 | 【JROIS2】テス<br>ト共同研究    | テスト共同研究テ<br>ーマ | テスト課題3                 | user_roi       | 申請書提<br>出済          |              |             |                |
| 戦          | 20016 | 【JROIS2】テス<br>プロジェクト   | テストテーマ         | テスト課題03                | user_rois      | 申請書一<br>時保存         |              |             |                |
|            |       |                        |                |                        |                | 申請書ファイル<br>アップロード済み |              | 申請書:<br>未添付 | ファイル           |

## 申請書提出後の修正等に関する問合せ連絡先

提出後にメールが届かない場合や、申請内容の変更※が必要な場合は、 下記連絡先にお問い合わせください。※[at]を@に置き換えてください。

staff\_sp[at]jrois2.rois.ac.jp

<注意事項>

「申請書提出」後、申請内容を変更する場合は、申請を差し戻します。 「申請書差戻」状態となりましたら、申請番号をクリックして修正し、 「申請書提出」(回してからクリック)してください。 このとき、申請期限を過ぎている状態で「一時保存」すると「提出」できなくなり、 「申請書差戻」処理が必要になります。その場合も上記へお問合せください。

#### 審査結果確認

審査結果事務局からの通知メールを受信後、JROIS2にログインし、 申請一覧にて審査結果(採択/不採択)を確認したい申請の「<mark>状況</mark>」を確認し、 通知ファイル(事務局用添付欄、下記参照)をクリックし確認してください。

| J                                                  | ROIS       | アカウントサ-               | -ビス 公募一覧       | 申請一覧)利            | 用者編集               |                    |                                     |      | [ROIS_DEV] us       | er_rois 💄 | DA 🔁    |
|----------------------------------------------------|------------|-----------------------|----------------|-------------------|--------------------|--------------------|-------------------------------------|------|---------------------|-----------|---------|
| 申                                                  | 請一覧        |                       |                |                   |                    |                    |                                     |      |                     |           |         |
| 2023                                               | <b> </b> 申 | 請ID                   |                |                   |                    |                    |                                     |      |                     |           | Total 7 |
| 機関                                                 | 申請ID       | 種別                    | 分野/テーマ         | 課題名(必須)           |                    | 申請者                | 状況                                  | 課題番号 | 申請書                 | 報告書       | 事務用     |
| 戦                                                  | 20017      | 【JROIS2】テス<br>ト共同研究   | テスト共同研究テ<br>ーマ | テスト課題3            |                    | user_rois          | 申請書提<br>出済                          |      |                     |           |         |
| 戦                                                  | 20015      | 【JROIS2】テス<br>ト集会     | テスト集会テーマ       | テスト課題1            |                    | user_rois          | ; 採択                                |      |                     |           |         |
| 戦                                                  | 20016      | 【JROIS2】テス<br>トプロジェクト | テストテーマ         | テスト課題03           |                    | user_rois          | ;不採択                                |      |                     |           |         |
|                                                    |            |                       |                |                   |                    | (                  |                                     |      |                     |           |         |
| 通知メールに指示がある場合には、<br>申請IDをクリックして、配分額等を<br>確認してください。 |            |                       |                | 事務局<br>ル欄を<br>事務局 | からの<br>確認す<br>別月の湯 | 通知メ<br>る旨記<br>ふ付ファ | ールに事務<br>述がある <sup>」</sup><br>イルをクリ |      | 付ファイ<br>は、<br>ください。 |           |         |

## 報告書提出

#### JROIS2にログインし、申請一覧にて報告書を提出する申請IDをクリックします。

| II   | ROIS  | アカウントサ-             | -ビス 公募一覧       | 申請一覧 利用者編集 |           |            |      | [ROIS_DEV] u | user_rois 💄 | G JA    |
|------|-------|---------------------|----------------|------------|-----------|------------|------|--------------|-------------|---------|
| 申    | 請一覧   |                     |                |            |           |            |      |              |             |         |
| 2023 | 申     | 請ID                 |                |            |           |            |      |              |             | Total 7 |
| 機関   | 申請ID  | 種別                  | 分野/テーマ         | 課題名(必須)    | 申請者       | 状況         | 課題番号 | 申請書          | 報告書         | 事務用     |
| 戦    | 20017 | 【JROIS2】テス<br>ト共同研究 | テスト共同研究テ<br>ーマ | テスト課題3     | user_rois | 申請書提<br>出済 |      |              |             |         |
| 戦    | 20015 | 【JROIS2】テス<br>ト集会   | テスト集会テーマ       | テスト課題1     | user_rois | 採択         |      |              |             |         |
| 2542 | 20016 | 【JROIS2】テス          |                |            | usor rois | 조하고        |      |              |             |         |

報告書提出欄に報告書をアップロードします。

| 報告書1 [docx] <b>〕 〕</b><br>一時保存 提出                                                                                    | 報告書2 [xlsx] 🖺 🤹 🔋 報告書3 [zip] 🖺 🔹 🔋                                                                                                    |
|----------------------------------------------------------------------------------------------------|----------------------------------------------------------------------------------------------------|
| 報告書アップロード                                                                                                    | A 🌢 💄 Price 1905,000 (2007,000) (2007,000) (2007,00 |
| 1. 「アップロードボタン 土」」をクリックすると、<br>下の画面になります。                                                                             | 福岡 稲浜 分野/デーマ 申請者 電子メール 所説 御家 職名<br>[40052] デス<br>下集会<br>・事会<br>中八海常会: #<br>「本子へト<br>中八海常会: #<br>「本子へト<br>「本子へト<br>「本子へト<br>「本子へト<br>「本子へト<br>「本子へト<br>「本子へト<br>「本子へト<br>「本子へト<br>「本子へト<br>「本子へト<br>「本子へト<br>「本子へト<br>「本子へト<br>「本子へト<br>「本子へト<br>「本子へト<br>「本子へト<br>「本子へト<br>「本子へト<br>「本子へト<br>「本子へト<br>「本子へト<br>「本子へ 」 「本子へ 」 「本子の 」 「本子へ 」 「本子の 」 「、「、」、」 「、」、」 「、」 「                                                                                                    |
| ①「ファイルの選択」をクリックしてください。<br>1)JROIS<br>ファイルの選択アイルが選択されていません 送信<br>尾る                                                   | #記書(必須)<br>アスト3期1<br>所小型ス集化数時(必須) 所小均均応電炉用(必須) 所小均均応電炉用(必須)<br>現成太郎 アスト3 アント3 たた(の月) たた(の月)のにar(jp<br>第合時71日 第合時71日 第合時71日<br>2022-10-17 2022-10-19 対所用(所有)-アル<br>参加(人名法研究(代表書を含めた)-現得所全部法の)<br>参加(人名法研究(代表書を含めた)-現得所全部法の)                                                                                                    |
| 2. アップロードするファイルを選択すると、下の画<br>面となります。 ② 「送信」してください。                                                                   |                                                                                                    |
| ファイルの避沢   spplicationform.docx<br>足る                                                                                 | (4回外会社 供給外公社 供給外32月2下 供給外32月2下 供給外25月2下 供給外25月2下 供給外25月2下 供給外25月2下 供給外25月2下 供給外25月2下 供給外25月2日 日本 日本 日本 日本 日本 日本 日本 日本 日本 日本 日本 日本 日本                                                                                                    |
| 3.「送信」後、下の画面が表示されます。<br>③「閉じる」で申請画面に戻ります。                                                                            | <ul> <li>単務局使用機</li> <li>受付日</li> <li>30324512 051404</li> <li>単級</li> <li>●</li> <li>●</li> <l< td=""></l<></ul>                                                                                                    |
| JROIS アカウントサービス 公告一員 中国一員 利用市場賞 (ROIS,DEM) UNICIPA ▲ (PA)<br>SYSTEM メツゼージ<br>フォイルのアップロート特徴アルモルト                      | 2020 60 / 14 2208277 998<br>\$\$\$244 1 [Jot] 1 2 1 5 5 5 5 5 5 5 5 5 5 5 5 5 5 5 5 5                                                                                                    |
| 272 Littly 79 / L = h778 7 / J = L(C.     3     3     6 2023 Research Organization of Information and Systems (ROIs) |                                                                                                    |

報告書をアップロード後、[提出]をクリックします。 「提出」後にシステムから報告書受付完了のメールが自動で送信され、提出完了となります。 メールが届かない場合は、公募を行っている事務局連絡先へお問合せください。